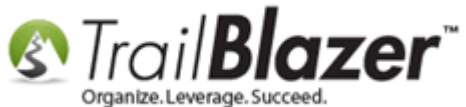

Author: Kristenson, Joel Last Updated: 2016-09-21

## **Overview**

This article shows how to thank people for the **total amount** they donated, at an event, **via a mass email campaign** – it utilizes a new merge field called **<<EventContributionTotal>>**.

This was a request a customer had in 2016. If you have a request for a feature that doesn't exist you can drop us a line through the **Start Page Comment Box** when you first log into the program.

**Tip:** Learn how to **create email templates**, and schedule mass email campaigns in this <u>20 minute how-to video</u>.

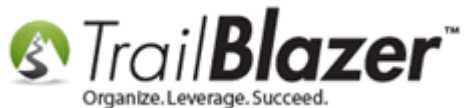

# <u>Steps</u>

Navigate to the Contributions list under the Application Menu. Requires appropriate security clearance.

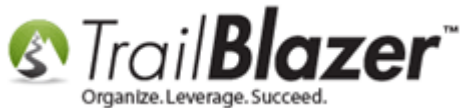

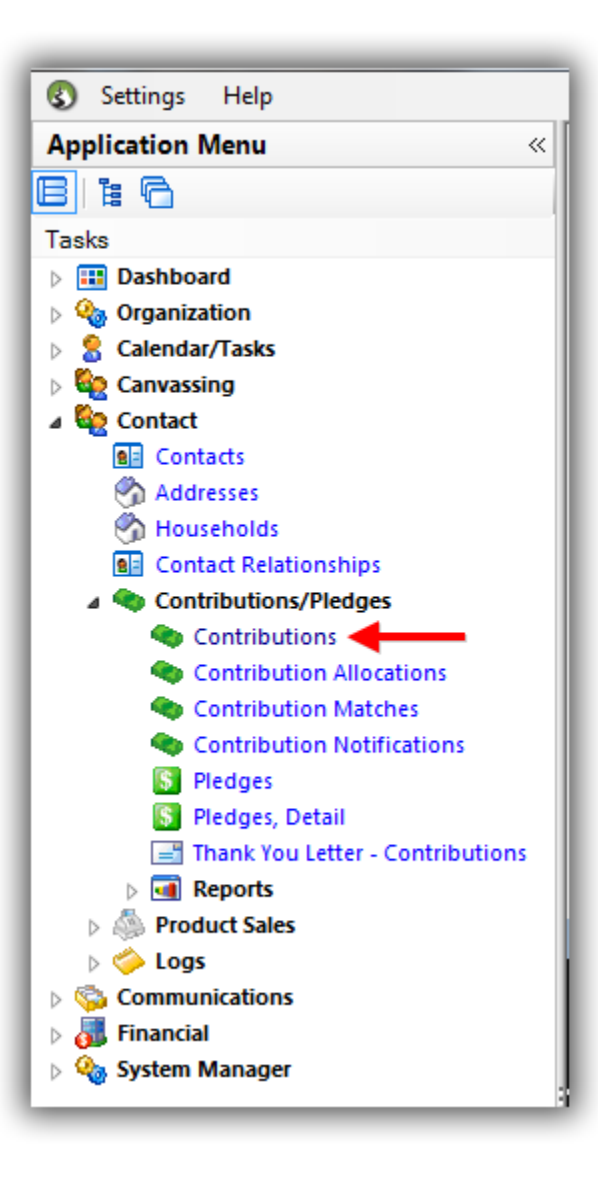

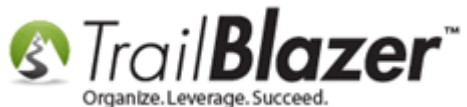

Search by the **event** you're thanking people for spending money at. *In this example I searched by an event called '2016 Celebrity Golf Tournament'* which produced 136 transactions.

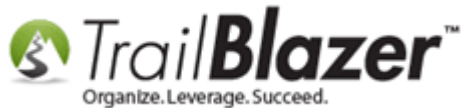

| Fav | vorites     | General<br>Date Ran                                                                                                    | Memory/Honor                                                                                                    | r Other Gatewa                                                                                                    | ay Contact SQI                                                                                                    | -                                                                                                    |                                                                                                    |           |                                                                                                    |                                                                                                    |                              |                                                                         |                                                                                                    |
|-----|-------------|----------------------------------------------------------------------------------------------------|----------------------------------------------------------------------------------------------------|----------------------------------------------------------------------------------------------------|----------------------------------------------------------------------------------------------------|----------------------------------------------------------------------------------------------------|----------------------------------------------------------------------------------------------------|-----------|----------------------------------------------------------------------------------------------------|----------------------------------------------------------------------------------------------------|------------------------------|-------------------------------------------------------------------------|----------------------------------------------------------------------------------------------------|
|     | 2           | Date Ran                                                                                                    |                                                                                                    |                                                                                                    |                                                                                                    |                                                                                                    |                                                                                                    |           |                                                                                                    |                                                                                                    |                              |                                                                         |                                                                                                    |
|     | •           | Date Ran                                                                                                    |                                                                                                    |                                                                                                    |                                                                                                    |                                                                                                    |                                                                                                    |           |                                                                                                    |                                                                                                    |                              |                                                                         |                                                                                                    |
|     | ا 🗢         | Date Ran                                                                                                    |                                                                                                    |                                                                                                    | -t b-l                                                                                                    | Broduc                                                                                                    | to:                                                                                                    |           |                                                                                                    |                                                                                                    |                              |                                                                         |                                                                                                    |
|     |             |                                                                                                    | ge:                                                                                                    | m, according to d                                                                                                    | ates below>                                                                                                    | Becurr                                                                                                    | ence: <ign< th=""><th>ore&gt;</th><th></th><th></th><th></th><th></th><th></th></ign<>                                                         | ore>      |                                                                                                    |                                                                                                    |                              |                                                                         |                                                                                                    |
|     |             | Cuele                                                                                                    |                                                                                                    | <u> </u>                                                                                                    |                                                                                                    | Deduct                                                                                                    | ihility: kign                                                                                                    |           |                                                                                                    |                                                                                                    |                              |                                                                         |                                                                                                    |
|     |             | Event:                                                                                                    | 2016 C                                                                                                    | elebrity Colf Tour                                                                                                    | ament -                                                                                                    | Exclud                                                                                                    | e Event: kign                                                                                                    |           |                                                                                                    |                                                                                                    |                              |                                                                         |                                                                                                    |
|     |             | Amount F                                                                                                    | ange: minimu                                                                                                    | im 👻 to In                                                                                                    | navimum                                                                                                    |                                                                                                    | Fund: <ian< td=""><td>ore&gt;</td><td></td><td></td><td></td><td></td><td></td></ian<>                                                         | ore>      |                                                                                                    |                                                                                                    |                              |                                                                         |                                                                                                    |
|     |             | Batch Co                                                                                                    | de:                                                                                                    |                                                                                                    | ildxiiildiii                                                                                                    | -                                                                                                    | ing.                                                                                                    |           |                                                                                                    |                                                                                                    |                              |                                                                         |                                                                                                    |
|     |             |                                                                                                    |                                                                                                    |                                                                                                    |                                                                                                    | - \                                                                                                    |                                                                                                    |           |                                                                                                    |                                                                                                    |                              |                                                                         |                                                                                                    |
|     |             |                                                                                                    |                                                                                                    |                                                                                                    |                                                                                                    |                                                                                                    |                                                                                                    |           | These                                                                                                    |                                                                                                    |                              |                                                                         |                                                                                                    |
|     |             | 10                                                                                                    | Date 🔍                                                                                                    | Last Name                                                                                                    | First<br>Name                                                                                                    | MI                                                                                                    | Amount                                                                                                    | Deposited | You<br>Letter                                                                                                    | Thank<br>You                                                                                                    | Thank<br>You<br>Call         | Check #                                                                 | Street                                                                                                    |
|     | <b>1</b> 77 | 46575                                                                                                    | Date •                                                                                                    | Last Name                                                                                                    | First<br>Name                                                                                                    | MI                                                                                                    | Amount                                                                                                    | Deposited | You<br>Letter<br>Sent                                                                                                    | Thank<br>You<br>Date                                                                                                    | Thank<br>You<br>Call<br>Done | Check #                                                                 | Street                                                                                                    |
| ►   |             | 46575<br>46491                                                                                                    | Date                                                                                                    | Last Name<br>Swanekamp<br>Zwack                                                                                                    | First<br>Name<br>Joan<br>James                                                                                                    | MI                                                                                                    | Amount<br>40.00                                                                                                    | Deposited | You<br>Letter<br>Sent                                                                                                    | Thank<br>You<br>Date                                                                                                    | Thank<br>You<br>Call<br>Done | Check #                                                                 | Street<br>7255 County Ro                                                                                                    |
| Þ   |             | 46575<br>46491<br>41371                                                                                                    | Date<br>5/20/2016<br>8/2/2015<br>9/17/2014                                                                                                    | Last Name Swanekamp Zwack Jones                                                                                                    | First<br>Name<br>Joan<br>James<br>Dannie                                                                                                    | MI<br>R<br>Eugene                                                                                                    | Amount<br>40.00<br>500.00<br>20.00                                                                                                    | Deposited | You<br>Letter<br>Sent                                                                                                    | Thank<br>You<br>Date<br>2/12/2016                                                                                                    | Thank<br>You<br>Call<br>Done | Check #<br>4546<br>N/A                                                  | Street<br>7255 County Ro<br>5419 50th Ave N<br>PO Box 6                                                                                                    |
| Þ   |             | 46575<br>46491<br>41371<br>41263                                                                                                    | Date<br>5/20/2016<br>8/2/2015<br>9/17/2014<br>9/5/2014                                                                                                    | Last Name<br>Swanekamp<br>Zwack<br>Jones<br>H                                                                                                    | First<br>Name<br>Joan<br>James<br>Dannie<br>J                                                                                                    | MI<br>R<br>Eugene                                                                                                    | Amount<br>40.00<br>500.00<br>20.00<br>10.00                                                                                                    | Deposited | You<br>Letter<br>Sent                                                                                                    | Thank<br>You<br>Date<br>2/12/2016                                                                                                    | Thank<br>You<br>Call<br>Done | Check #<br>4546<br>N/A                                                  | Street<br>7255 County Ro<br>5419 50th Ave N<br>PO Box 6<br>Aa                                                                                                    |
|     |             | 46575<br>46491<br>41371<br>41263<br>41252                                                                                                    | Date 5/20/2016<br>8/2/2015<br>9/17/2014<br>9/5/2014<br>9/4/2014                                                                                                    | Last Name<br>Swanekamp<br>Zwack<br>Jones<br>H<br>Mischke                                                                                                    | First<br>Name<br>James<br>Dannie<br>J<br>Jennifer                                                                                                    | MI<br>R<br>Eugene<br>Marie                                                                                                    | Amount<br>40.00<br>500.00<br>20.00<br>10.00<br>20.00                                                                                           | Deposited | You<br>Letter<br>Sent<br>V<br>V<br>V<br>V<br>V<br>V<br>V<br>V                                                                                                    | Thank<br>You<br>Date<br>2/12/2016                                                                                                    | Thank<br>You<br>Call<br>Done | Check #<br>4546<br>N/A<br>N/A                                           | Street<br>7255 County Rd<br>5419 50th Ave N<br>PO Box 6<br>Aa<br>328 10th Ave N                                                                                                    |
|     |             | 46575<br>46491<br>41371<br>41263<br>41252<br>41221                                                                                                    | Date 5/20/2016<br>8/2/2015<br>9/17/2014<br>9/5/2014<br>9/4/2014<br>9/1/2014                                                                                                    | Last Name<br>Swartekanto<br>Zwack<br>Jones<br>H<br>Mischke<br>Olsen                                                                                             | First<br>Name<br>James<br>Dannie<br>J<br>Jennifer<br>Caitlin                                                                                                    | MI<br>R<br>Eugene<br>Marie                                                                                                    | Amount<br>40.00<br>500.00<br>20.00<br>10.00<br>20.00<br>10.00                                                                                  | Deposited | You<br>Letter<br>Sent                                                                                                    | Thank<br>You<br>Date<br>2/12/2016                                                                                                    | Thank<br>You<br>Call<br>Done | Check #<br>4546<br>N/A<br>N/A<br>N/A                                    | Street<br>7255 County Rd<br>5419 50th Ave N<br>PO Box 6<br>Aa<br>328 10th Ave N<br>100 10th St W                                                                                                    |
|     |             | 46575<br>46491<br>41371<br>41263<br>41252<br>41221<br>41220                                                                                                    | Date 5/20/2016<br>8/2/2015<br>9/17/2014<br>9/5/2014<br>9/4/2014<br>9/1/2014<br>9/1/2014                                                                                                    | Last Name<br>Swartskamp<br>Zwack<br>Jones<br>H<br>Mischke<br>Olsen<br>McCready                                                                                  | First<br>Name<br>Joan<br>James<br>Dannie<br>J<br>Jennifer<br>Caitlin<br>Holly                                                                                                    | MI       B       Eugene       Marie       Image: State State | Amount<br>40.00<br>500.00<br>20.00<br>10.00<br>20.00<br>10.00                                                                                  | Deposited | You<br>Letter<br>Sent<br>Vou<br>Letter<br>Sent<br>V<br>V<br>V<br>V<br>V<br>V<br>V<br>V                                                                                                    | Thank<br>You<br>Date<br>2/12/2016                                                                                                    | Thank<br>You<br>Call<br>Done | Check # 4546 N/A N/A N/A N/A N/A N/A                                    | Street<br>7255 County Ro<br>5419 50th Ave N<br>PO Box 6<br>Aa<br>328 10th Ave N<br>100 10th St W<br>258 Green Gras                                                                                                    |
|     |             | 40575<br>46491<br>41371<br>41263<br>41252<br>41221<br>41220<br>41220                                                                                                    | Date<br>5/20/2016<br>8/2/2015<br>9/17/2014<br>9/5/2014<br>9/4/2014<br>9/1/2014<br>9/1/2014                                                                                                    | Last Name<br>Swarrekamp<br>Zwack<br>Jones<br>H<br>Mischke<br>Olsen<br>McCready<br>Mayayosnand                                                                   | First<br>Name<br>Joan<br>James<br>Dannie<br>J<br>Jennifer<br>Caitlin<br>Holly<br>Jessica                                                                                                    | MI B B B B B B B B B B B B B B B B B B B                                                                                                    | Amount<br>40.00<br>500.00<br>20.00<br>10.00<br>10.00<br>10.00<br>115.00                                                                        | Deposited | Inank<br>You<br>Letter<br>Sent<br>V<br>V<br>V<br>V<br>V<br>V<br>V<br>V<br>V<br>V                                                                                                    | Thank<br>You<br>Date<br>2/12/2016                                                                                                    | Thank<br>You<br>Call<br>Done | Check #<br>4546<br>N/A<br>N/A<br>N/A<br>N/A<br>N/A<br>N/A               | Street           7255 County Rd           5419 50th Ave N           PO Box 6           Aa           328 10th Ave N           100 10th St W           258 Green Grass           9330 Martin Ave                                                                                                    |
|     |             | 46575<br>46491<br>41371<br>41263<br>41252<br>41221<br>41220<br>41220<br>41217                                                                                                    | Date 5/20/2016<br>8/2/2015<br>9/17/2014<br>9/5/2014<br>9/4/2014<br>9/1/2014<br>9/1/2014<br>9/1/2014                                                                                           | Last Name<br>Swartekanto<br>Zwack<br>Jones<br>H<br>Mischke<br>Olsen<br>McCready<br>Mayayosnand<br>Kim                                                           | First<br>Name<br>Joan<br>James<br>Dannie<br>J<br>Jennifer<br>Caitlin<br>Holly<br>Jessica<br>Wayne                                                                                                    | MI B B B B B B B B B B B B B B B B B B B                                                                                                    | Amount<br>40.00<br>500.00<br>20.00<br>20.00<br>20.00<br>10.00<br>10.00<br>15.00                                                                | Deposited | You<br>Letter<br>Sent<br>Vou<br>Etter<br>Sent<br>V<br>V<br>V<br>V<br>V<br>V<br>V<br>V<br>V<br>V<br>V<br>V<br>V<br>V<br>V<br>V<br>V<br>V<br>V                                                                                                    | Thank<br>You<br>Date<br>2/12/2016                                                                                                    | Thank<br>You<br>Call<br>Done | Check #<br>4546<br>N/A<br>N/A<br>N/A<br>N/A<br>N/A<br>N/A<br>N/A<br>N/A | Street<br>7255 County Ro<br>5419 50th Ave N<br>PO Box 6<br>Aa<br>328 10th Ave N<br>100 10th St W<br>258 Green Gras<br>9330 Martin Ave<br>1546 Ocean Vie                                                                                                    |
|     |             | 4657/5           46491           41371           41263           41252           41221           41220           41217           41216                                                                                                    | Date 5/20/2016<br>8/2/2015<br>9/17/2014<br>9/5/2014<br>9/4/2014<br>9/1/2014<br>9/1/2014<br>9/1/2014<br>9/1/2014                                                                               | Last Name<br>Swartskamp<br>Zwack<br>Jones<br>H<br>Mischke<br>Olsen<br>McCready<br>Mayayosnand<br>Kim<br>Hill                                                    | First<br>Name<br>James<br>Dannie<br>J<br>Jennifer<br>Caitlin<br>Holly<br>Jessica<br>Wayne<br>Laura                                                                                                    | MI       B       Eugene       Marie       Marie       Image: State State St                      | Amount<br>40.00<br>500.00<br>20.00<br>10.00<br>10.00<br>10.00<br>15.00<br>15.00                                                                | Deposited | Hank       You       Letter       Sent       Image: Comparison of the sentence       Image: Comparison of the sentence <td>Thank<br/>You<br/>Date<br/>2/12/2016</td> <td>Thank<br/>You<br/>Call<br/>Done</td> <td>Check #  4546 N/A N/A N/A N/A N/A N/A N/A N/A N/A N/A</td> <td>Street<br/>7255 County Rd<br/>5419 50th Ave N<br/>PO Box 6<br/>Aa<br/>328 10th Ave N<br/>100 10th St W<br/>258 Green Grass<br/>9330 Martin Ave<br/>1546 Ocean Viet<br/>95674 Mountair</td>                                                                                   | Thank<br>You<br>Date<br>2/12/2016                                                                                                    | Thank<br>You<br>Call<br>Done | Check #  4546 N/A N/A N/A N/A N/A N/A N/A N/A N/A N/A                   | Street<br>7255 County Rd<br>5419 50th Ave N<br>PO Box 6<br>Aa<br>328 10th Ave N<br>100 10th St W<br>258 Green Grass<br>9330 Martin Ave<br>1546 Ocean Viet<br>95674 Mountair                                                                                                    |
|     |             | 46575<br>46491<br>41371<br>41263<br>41252<br>41221<br>41220<br>41217<br>41217<br>41215<br>41215                                                                                                    | Date 5/20/2016<br>8/2/2015<br>9/17/2014<br>9/5/2014<br>9/1/2014<br>9/1/2014<br>9/1/2014<br>9/1/2014<br>9/1/2014<br>9/1/2014                                                                   | Last Name<br>Swartekamp<br>Zwack<br>Jones<br>H<br>Mischke<br>Olsen<br>McCready<br>Mayayosnand<br>Kim<br>Hill<br>Guzman                                          | First<br>Name<br>Joan<br>James<br>Dannie<br>J<br>Jennifer<br>Caitlin<br>Holly<br>Jessica<br>Wayne<br>Laura<br>Marilu                                                                                                  | MI       MI       R       Eugene       Marie       Marie       Image: State State S                                            | Amount<br>40.00<br>500.00<br>20.00<br>10.00<br>10.00<br>10.00<br>15.00<br>15.00<br>15.00                                                       | Deposited | Hank       You       Letter       Sent       Image: Comparison of the sentence       Image: Comparison of the sentence <td>Thank<br/>You<br/>Date<br/>2/12/2016</td> <td>Thank<br/>You<br/>Call<br/>Done</td> <td>Check # 4546 N/A N/A N/A N/A N/A N/A N/A N/A N/A N/A</td> <td>Street           7255 County Rd           5419 50th Ave I           PO Box 6           Aa           328 10th Ave N           100 10th St W           258 Green Grass           9330 Martin Avi           1546 Ocean Vie           95674 Mountai           1222 Ultima Rd</td> | Thank<br>You<br>Date<br>2/12/2016                                                                                                    | Thank<br>You<br>Call<br>Done | Check # 4546 N/A N/A N/A N/A N/A N/A N/A N/A N/A N/A                    | Street           7255 County Rd           5419 50th Ave I           PO Box 6           Aa           328 10th Ave N           100 10th St W           258 Green Grass           9330 Martin Avi           1546 Ocean Vie           95674 Mountai           1222 Ultima Rd                                                                                                    |
|     |             | 465775       46491       41371       41263       41252       41221       41220       41219       41217       41216       41215       41214                                                                                                    | Date<br>5/20/2016<br>8/2/2015<br>9/17/2014<br>9/1/2014<br>9/1/2014<br>9/1/2014<br>9/1/2014<br>9/1/2014<br>9/1/2014<br>9/1/2014                                                                | Last Name<br>Swartskamp<br>Zwack<br>Jones<br>H<br>Mischke<br>Olsen<br>McCready<br>Mayayosnand<br>Kim<br>Hill<br>Guzman<br>Gile                                  | First<br>Name<br>Joan<br>James<br>Dannie<br>J<br>Jennifer<br>Caitlin<br>Holly<br>Jessica<br>Wayne<br>Laura<br>Marilu<br>Nancy                                                                                         | MI                                                                                                    | Amount<br>40.00<br>500.00<br>20.00<br>10.00<br>20.00<br>10.00<br>15.00<br>15.00<br>15.00<br>20.00<br>10.00                                     | Deposited | Inank       You       Letter       Sent       Image: Comparison of the sent sent sent sent sent sent sent sen                                                                                                    | Thank<br>You<br>Date<br>2/12/2016<br>2<br>2<br>2<br>2<br>2<br>2<br>2<br>2<br>2<br>2<br>2<br>2<br>2<br>2<br>2<br>2<br>2<br>2<br>2                         | Thank<br>You<br>Call<br>Done | Check # 4546 N/A N/A N/A N/A N/A N/A N/A N/A N/A N/A                    | Street           7255 County Ro           5419 50th Ave N           PO Box 6           Aa           328 10th Ave N           100 10th St W           258 Green Grass           9330 Martin Ave           1546 Ocean Vie           95674 Mountai           1222 Ultima Rd           1584 85th Ave S                                                                                    |
|     |             | 46575       46491       41371       41263       41252       41221       41221       41210       41211       41211                                                                                                    | Date 5/20/2016<br>8/2/2015<br>9/17/2014<br>9/5/2014<br>9/4/2014<br>9/1/2014<br>9/1/2014<br>9/1/2014<br>9/1/2014<br>9/1/2014<br>9/1/2014                                                       | Last Name Swartskamp Zwack Jones H Mischke Olsen Kcready Kim Hill Guzman Gile Bleau                                                                             | First<br>Name<br>Joannie<br>James<br>Dannie<br>J<br>Jennifer<br>Caitlin<br>Holly<br>Jessica<br>Wayne<br>Laura<br>Marilu<br>Nancy<br>Lillie                                                                            | MI                                                                                                    | Amount<br>40.00<br>500.00<br>20.00<br>10.00<br>20.00<br>10.00<br>15.00<br>15.00<br>20.00<br>15.00<br>15.00<br>15.00                            | Deposited | Inank       You       Letter       Sent       Image: Comparison of the sent sent sent sent sent sent sent sen                                                                                                    | Thank<br>You<br>Date<br>2/12/2016<br>2<br>2/12/2016<br>2<br>2<br>2<br>2<br>2<br>2<br>2<br>2<br>2<br>2<br>2<br>2<br>2<br>2<br>2<br>2<br>2<br>2<br>2       | Thank<br>You<br>Call<br>Done | Check # 4546 N/A N/A N/A N/A N/A N/A N/A N/A N/A N/A                    | Street           7255 County Rd           5419 50th Ave N           PO Box 6           Aa           328 10th Ave N           100 10th St W           258 Green Grass           9330 Martin Ave           1546 Ocean Vie           95674 Mountain           1222 Ultima Rd           1584 85th Ave S           6588 Edgewoord                                                          |
|     |             | 46575       46491       41371       41263       41252       41221       41220       41210       41216       41215       41214       41211       41210                                                                                                    | Date<br>5/20/2016<br>8/2/2015<br>9/17/2014<br>9/5/2014<br>9/1/2014<br>9/1/2014<br>9/1/2014<br>9/1/2014<br>9/1/2014<br>9/1/2014<br>9/1/2014<br>9/1/2014                                        | Last Name<br>Swartckamp<br>Zwack<br>Jones<br>H<br>Mischke<br>Olsen<br>McCready<br>Mayayosnand<br>Kim<br>Lill<br>Guzman<br>Guzman<br>Gile<br>Bleau<br>Binns      | First<br>Name<br>Joans<br>James<br>Dannie<br>J<br>Jennifer<br>Caitlin<br>Holly<br>Jessica<br>Wayne<br>Laura<br>Marilu<br>Nancy<br>Lillie<br>Zach                                                                      | MI                                                                                                    | Amount<br>40.00<br>500.00<br>20.00<br>20.00<br>20.00<br>10.00<br>15.00<br>15.00<br>20.00<br>10.00<br>20.00                                     | Deposited | Hank       You       Letter       Sent       Image: Comparison of the sent sent sent sent sent sent sent sen                                                                                                    | Thank<br>You<br>Date<br>2/12/2016<br>2<br>2<br>12/12/2016<br>2<br>2<br>2<br>2<br>2<br>2<br>2<br>2<br>2<br>2<br>2<br>2<br>2<br>2<br>2<br>2<br>2<br>2<br>2 | Thank<br>You<br>Call<br>Done | Check #  4546 N/A 4546 N/A N/A N/A N/A N/A N/A N/A N/A N/A N/A          | Street           7255 County R           5419 50th Ave I           PO Box 6           Aa           328 10th Ave N           100 10th St W           258 Green Grass           9330 Martin Av           1546 Ocean Vie           95674 Mountai           1222 Ultima Rd           1584 85th Ave S           6588 Edgewoo           358 Georgetow                                       |
|     |             | 40575       46491       41371       41263       41252       41221       41220       41212       41217       41216       41215       41214       41211       41210       41371                                                                                                    | Date<br>5/20/2016<br>8/2/2015<br>9/17/2014<br>9/5/2014<br>9/1/2014<br>9/1/2014<br>9/1/2014<br>9/1/2014<br>9/1/2014<br>9/1/2014<br>9/1/2014<br>9/1/2014<br>9/1/2014                            | Last Name<br>Swanckamp<br>Zwack<br>Jones<br>H<br>Mischke<br>Olsen<br>McCready<br>Mayayosnand<br>Kim<br>Hill<br>Guzman<br>Gile<br>Bieau<br>Bieau<br>Binns<br>Bey | First<br>Name<br>Joans<br>Dannie<br>J<br>Jennifer<br>Gaitlin<br>Holly<br>Jessica<br>Wayne<br>Laura<br>Marilu<br>Nancy<br>Lillie<br>Zach<br>Darlene                                                                    | MI                                                                                                    | Amount<br>40.00<br>500.00<br>20.00<br>20.00<br>20.00<br>10.00<br>15.00<br>15.00<br>20.00<br>10.00<br>20.00<br>20.00                            | Deposited | Inank       You       Letter       Sent       Image: Comparison of the sent sent sent sent sent sent sent sen                                                                                                    | Thank<br>You<br>Date<br>2/12/2016<br>2<br>2<br>2<br>2<br>2<br>2<br>2<br>2<br>2<br>2<br>2<br>2<br>2<br>2<br>2<br>2<br>2<br>2<br>2                         | Thank<br>You<br>Call<br>Done | Check #  4546 N/A N/A N/A N/A N/A N/A N/A N/A N/A N/A                   | Street           7255 County Rd           5419 50th Ave N           PO Box 6           Aa           328 10th Ave N           100 10th St W           258 Green Grass           9330 Martin Ave           1546 Ocean Vie           95674 Mountai           1222 Ultima Rd           1588 Edgewooi           358 Georgetow           5923 34th Ave N                                    |
|     |             | 40575       46491       41371       41263       41252       41221       41220       41212       41217       41216       41215       41211       41210       41211       41213       41214       41215       41215       41211       41213       41213                                      | Date<br>5/20/2016<br>8/2/2015<br>9/17/2014<br>9/5/2014<br>9/1/2014<br>9/1/2014<br>9/1/2014<br>9/1/2014<br>9/1/2014<br>9/1/2014<br>9/1/2014<br>9/1/2014<br>9/1/2014<br>8/30/2014               | Last Name Swartekamp Zwack Jones H Mischke Olsen McCready Mayayosnand Kim Hill Guzman Gite Bieau Binns Bey Bell                                                 | First<br>Name<br>Joan)<br>James<br>Dannie<br>J<br>Jennifer<br>Gaitlin<br>Holly<br>Jessica<br>Wayne<br>Laura<br>Marilu<br>Nancy<br>Lillie<br>Zach<br>Darlene<br>Steve                                                  | MI                                                                                                    | Amount<br>40.00<br>500.00<br>20.00<br>20.00<br>10.00<br>10.00<br>15.00<br>15.00<br>20.00<br>10.00<br>10.00<br>20.00<br>20.00<br>20.00          | Deposited | Imank       You       Letter       Sent       Image: Comparison of the sent sent sent sent sent sent sent sen                                                                                                    | Thank<br>You<br>Date<br>2/12/2016<br>2<br>2<br>2<br>2<br>2<br>2<br>2<br>2<br>2<br>2<br>2<br>2<br>2<br>2<br>2<br>2<br>2<br>2<br>2                         | Thank<br>You<br>Call<br>Done | Check #                                                                 | Street           7255 County Rd           5419 50th Ave N           PO Box 6           Aa           328 10th Ave N           100 10th St W           258 Green Grass           9330 Martin Ave           1546 Ocean Vie           95674 Mountai           1222 Ultima Rd           1588 Edgewood           358 Georgetow           5923 34th Ave N           PO Box 1388              |
|     |             | 40575       46491       41371       41263       41252       41221       41220       41217       41216       41215       41214       41215       41215       41216       41217       41218       41211       41211       41212       41213       41214       41215       41187       411091 | Date<br>5/20/2016<br>8/2/2015<br>9/17/2014<br>9/5/2014<br>9/1/2014<br>9/1/2014<br>9/1/2014<br>9/1/2014<br>9/1/2014<br>9/1/2014<br>9/1/2014<br>9/1/2014<br>8/30/2014<br>8/21/2014<br>8/17/2014 | Last Name Swartekanno Zwack Jones H Mischke Olsen McCready Mayayosnand Kim Hill Guzman Guzman Gile Bieau Biens Bey Bel Jones                                    | First<br>Name<br>Joany<br>James<br>Dannie<br>James<br>Dannie<br>Caitlin<br>Holly<br>Holly<br>Jessica<br>Wayne<br>Laura<br>Marilu<br>Nancy<br>Laura<br>Marilu<br>Nancy<br>Lillie<br>Zach<br>Darlene<br>Steve<br>Dannie | MI                                                                                                    | Amount<br>40.00<br>500.00<br>20.00<br>20.00<br>10.00<br>10.00<br>15.00<br>15.00<br>15.00<br>20.00<br>10.00<br>20.00<br>20.00<br>10.00<br>20.00 | Deposited | Hank       You       Letter       Sent       Image: Comparison of the sent sent sent sent sent sent sent sen                                                                                                    | Thank<br>You<br>Date<br>2/12/2016                                                                                                    | Thank<br>You<br>Call<br>Done | Check #  4546 N/A N/A N/A N/A N/A N/A N/A N/A N/A N/A                   | Street           7255 County R           5419 50th Ave           PO Box 6           Aa           328 10th Ave N           100 10th St W           258 Green Gra:           9330 Martin Ave           1546 Ocean Via           95674 Mountai           1222 Ultima Rd           1588 Edgewood           358 Georgetow           5923 34th Ave           PO Box 1388           PO Box 6 |

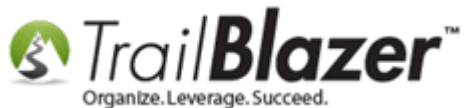

You'll only be sending to people who have an email address that's enabled for mass email so you'll want to add that to your search query as well. Navigate to the **Contact (Voter/Donor)** tab > **General** > **E-Mail** > **Plug it in** > Select the **Present** radio button > Click **[Search]** to refresh the list.

(Example below where the query now filters by donations at the event and only people who have an email present).

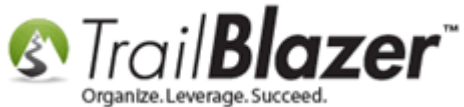

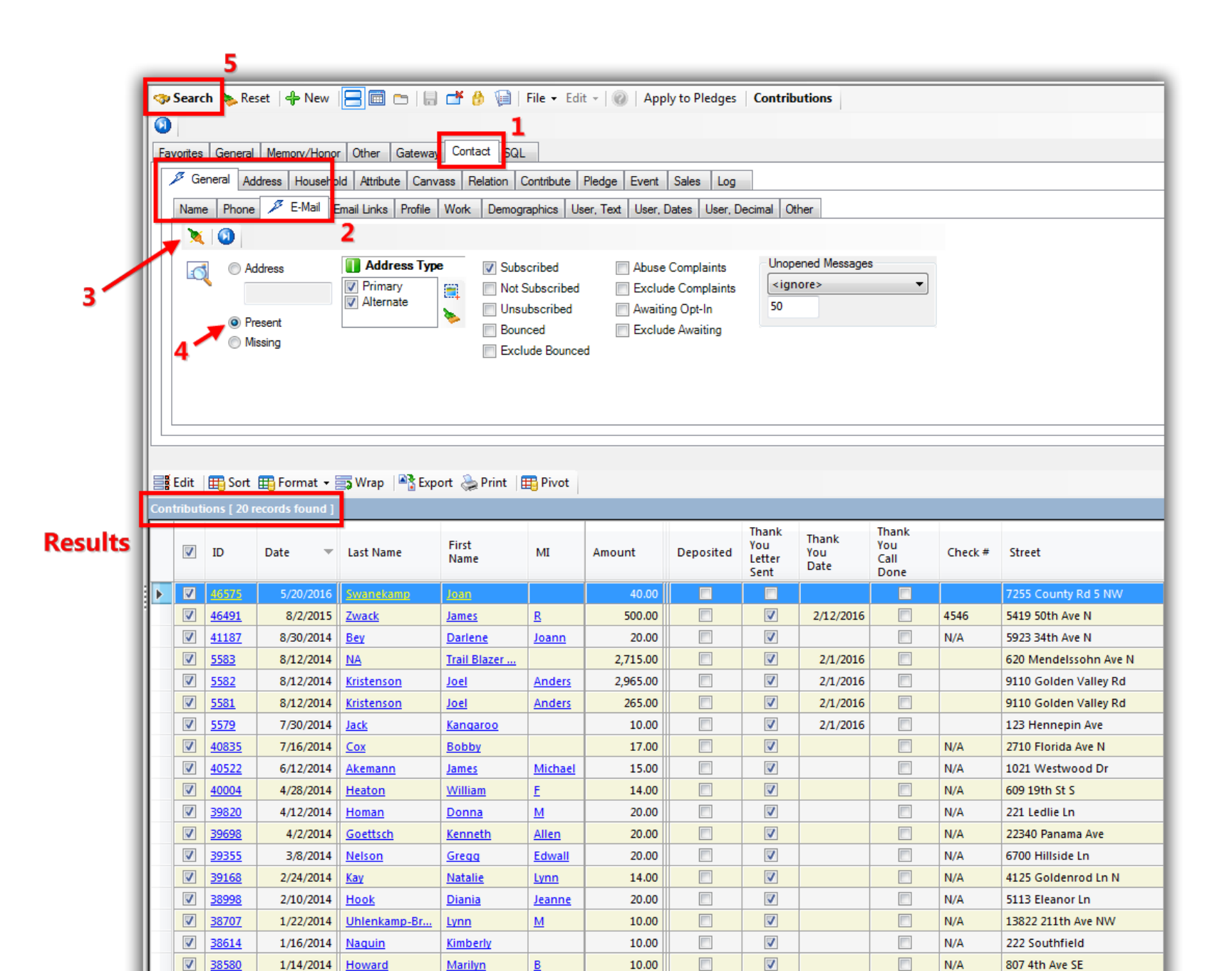

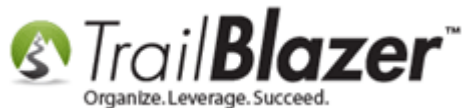

Select File > Create Mass Email...

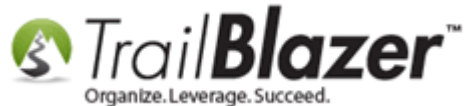

| Search Reset New Reset New Reset Relation<br>Favorites General Memory/Honor Other Gateway Contact Sc<br>General Address Household Attribute Canvass Relation<br>Name Phone E-Mail Email Links Profile Work Demose<br>Address Phone Relation<br>Name Phone Relation<br>Name Phone Relation<br>Relation<br>Rela | Edit - OF Edit - OF Edit - Edit - OF Edit - OF | Apply to Pledges<br>Dpen Pledges<br>hail<br>Sent<br>Phone Call<br>ht Method<br>ble Amount<br>Fund | Contribu             | utions<br>her<br>ened Messages<br>ore> | 5       |      |
|----------------------------------------------------------------------------------------------------|----------------------------------------------------------------------------------------------------|---------------------------------------------------------------------------------------------------|----------------------|----------------------------------------|---------|------|
| Edit   Edit   Sort E Format - SWrap   Export Print   P                                                                                                    | Pivot                                                                                                    |                                                                                                   |                      |                                        |         |      |
| ID Date - Last Name First Name M                                                                                                    | 1I Amount                                                                                                    | Thank<br>You<br>Letter<br>Sent                                                                    | Thank<br>You<br>Date | Thank<br>You<br>Call<br>Done           | Check # |      |
| ▼         46575         5/20/2016         Swanekamp         Joan           ▼         46491         8/2/2015         Zwack         James         P                                                                                                    | 40                                                                                                    | .00                                                                                               |                      | 2/12/2016                              |         | 4546 |
| Image: Second second second                                                                                                    | ann 20<br>EDGE BASE WW                                                                                                    | .00                                                                                               |                      | 2/12/2010                              | g       | N/A  |

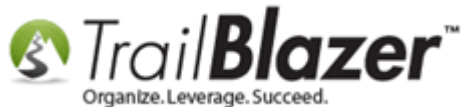

Give the email campaign a name and click [OK].

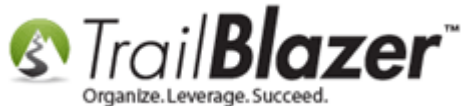

#### **1**. Give the email campaign a name.

| Ampaign<br>Name:                                           | Event Thank You /Contribution T                                                                                                    | otal) - 2016 Celebrity Colf I                                                                                                    | Tournament (9/20/16)                                                                                                    |
|------------------------------------------------------------|----------------------------------------------------------------------------------------------------|----------------------------------------------------------------------------------------------------|----------------------------------------------------------------------------------------------------|
| Inditie.                                                   | Event mank-rod (contribution i                                                                                                    | otal) - 2010 Celebrity Golf                                                                                                    | Tournament (5/20/10)                                                                                                    |
| Campaig                                                    | n Name                                                                                                    |                                                                                                    | Created                                                                                                    |
| Demo                                                       | onstration of links                                                                                                    |                                                                                                    | 12/17/2010                                                                                                    |
| Askin                                                      | g Matters                                                                                                    |                                                                                                    | 01/17/2011                                                                                                    |
|                                                            | Donation Thank-You                                                                                                    |                                                                                                    | 10/06/2014                                                                                                    |
|                                                            |                                                                                                    |                                                                                                    | 00/20/2010                                                                                                    |
| V Details                                                  | 3                                                                                                    |                                                                                                    |                                                                                                    |
|                                                            |                                                                                                    |                                                                                                    |                                                                                                    |
| Contacts                                                   |                                                                                                    | Addresses                                                                                                    |                                                                                                    |
| Ontacts<br>Everyo                                          | one included in current list                                                                                                    | Addresses<br>Primary add                                                                                                    | ress                                                                                                    |
| Contacts<br>Everyo<br>Everyo                               | one included in current list<br>one in database                                                                                                    | Addresses <ul> <li>Primary add</li> <li>Alternate add</li> </ul>                                                                                                    | ress<br>Idress                                                                                                    |
| Contacts<br>Everyo<br>Everyo<br>Everyo                     | one included in current list<br>one in database<br>one in search favorite:                                                                                                    | Addresses<br>Primary add<br>Alternate ad<br>Primary add                                                                                                    | ress<br>Idress<br>ress if available, otherwise alterr                                                                         |
| Contacts<br>© Everyo<br>© Everyo<br>© Everyo               | one included in current list<br>one in database<br>one in search favorite:                                                                                                    | Addresses<br>Primary add<br>Alternate ad<br>Primary add<br>Both primary                                                                                                    | ress<br>Idress<br>ress if available, othenwise alterr<br>/ and alternate addresses                                            |
| Contacts  Everyo Everyo Everyo For those a last registe    | ene included in current list<br>one in database<br>one in search favorite:<br>addresses to which 50 v or m<br>ered open:                                                                                              | Addresses <ul> <li>Primary add</li> <li>Alternate ad</li> <li>Primary add</li> <li>Both primary</li> </ul>                                                                                           | ress<br>Idress<br>ress if available, otherwise alterr<br>y and alternate addresses<br>ent since the                           |
| Contacts  Everyo Everyo Everyo For those a last registe    | and included in current list<br>one in database<br>one in search favorite:<br>addresses to which 50 , or m<br>ered open:<br>yoass sending the e-mail message.                                                         | Addresses<br>Primary add<br>Alternate ad<br>Primary add<br>Primary add<br>Both primary<br>rore messages have been se                                                                                 | ress<br>Idress<br>ress if available, otherwise alterr<br>v and alternate addresses<br>ent since the                           |
| Contacts  Everyo Everyo Everyo For those a last registe Sc | addresses to which 50 v or mered open:<br>ypass sending the e-mail message.<br>end the e-mail message, but include a mered open will await a                                                                          | Addresses <ul> <li>Primary add</li> <li>Alternate ad</li> <li>Primary add</li> <li>Both primary</li> </ul>                                                                                           | ress<br>Idress<br>ress if available, otherwise alterr<br>y and alternate addresses<br>ent since the<br>erest in continuing to |
| Citich                                                     | addresses to which 50 v or m<br>ered open:<br>//pass sending the e-mail message.<br>end the e-mail message, but include a m<br>ceive e-mail. (Further e-mail will await a<br>c here for a detailed explanation of thi | Addresses<br>Primary add<br>Alternate ad<br>Primary add<br>Primary add<br>Both primary<br>ore messages have been set<br>equest for confirmation of inter<br>response to this request.)<br>s feature. | ress<br>Idress<br>ress if available, otherwise alterr<br>y and alternate addresses<br>ent since the<br>erest in continuing to |

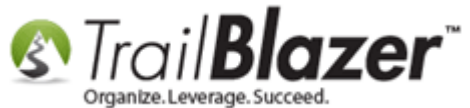

Click **Edit > Mail Settings...** in the upper-left of the email composer.

| 1                                                                                                    |
|----------------------------------------------------------------------------------------------------|
| File • Edit •       Image: Saved Copies       Image: Results       Image: File •       Event Thank-You (Contribution of the same set of the same set of the                                         |
| To: 19 Recipient(s) 2                                                                                                    |
| Edit 🔒 Save Replate 🔒 Save Template Priority Normal 🔹 🗖 Forward to Frie                                                                                                    |
| Image: Source     Image: Image: |
| $\begin{bmatrix} B & I & U & S \times_2 \times^2 & I_x \\ Styles & \bullet & Normal & \bullet & Font & \bullet & Size & \bullet & \bullet & \bullet & \bullet & \bullet & \bullet & \bullet & \bullet & \bullet & $                                                                                                    |
|                                                                                                    |

Select your **event** you're sending out a receipt for and click **[OK]**.

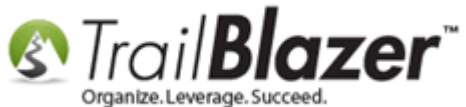

| Mail Properties    |                                  |  |
|--------------------|----------------------------------|--|
| Settings           |                                  |  |
| User Information — |                                  |  |
| Name:              | Demo Nonprofit Joel              |  |
| Organization:      | Demo Nonprofit Joel              |  |
| From Address:      | jkristenson@trailblz.com         |  |
| Reply Address:     | jkristenson@trailblz.com         |  |
|                    |                                  |  |
| Other-             |                                  |  |
| Event:             | 2016 Celebrity Golf Tournament 🔹 |  |
|                    |                                  |  |
|                    |                                  |  |
|                    | 2 💿 OK 💿 Close                   |  |

Create a **Subject Line** and compose your message, my *example* is below. *If you've previously created a template you can insert it, or you could start* with one of the built-in '<u>Standard Trail Blazer Templates</u>'.

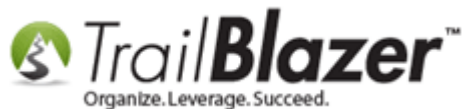

14

| ile 🝷 Edit 🝷 🛞 🔯 Saved Copies 🔳 Results 🛛 🛃 🛅 💽 Event Thank-You (Contribution Total) - 2016 Celebrity Golf Tournament (9/20/16) |
|----------------------------------------------------------------------------------------------------|
| From: jkristenson@trailblz.com 1. Create a Subject Line.                                                                        |
| To: 19 Recipient(s)                                                                                                    |
| ubject: Thanks for coming to our big event! (tax-receipt enclosed)                                                              |
| 🖉 Edit 📙 Save 🏽 🍖 Insert Template 📙 Save Template 🛛 Priority Normal 🔹 🗔 Forward to Friend 📄 Unable-to-Read Link                 |
| «Suffix» V Filter Content                                                                                                    |
| D Source Q 面 器 □ 面 面 ★ → Q い 目 ■ ♥→                                                                                             |
| BIUS×x <sup>*</sup> Ix 温温集料 99 W 主主主目 M 14 話· @ 🙊 🗄 亜 🗄 Ο Δ                                                                     |
| Styles + Normal + Font + Size + A + M +                                                                                         |
|                                                                                                    |
| 2 Compose your email                                                                                                    |
| 2. Compose your email                                                                                                    |
| (or insert one of the Standard Trail Riazor"                                                                                    |
| Trail Blazer Templates or one Cryanize.Leverage.Succeed.                                                                        |
| that you've saved previously).                                                                                                  |
|                                                                                                    |
|                                                                                                    |
| Thanks for your support at our big event!                                                                                       |
|                                                                                                    |
|                                                                                                    |
| P<br>Dear «FirstName» «LastName»                                                                                                |
|                                                                                                    |
| <sup>P</sup> Thanks for coming to our event, it was a huge success and broke all expectations!                                  |
| Here's a copy of your tay deductible contributions:                                                                             |
| nere's a copy of your tax-deductible contributions.                                                                             |
| Total:                                                                                                    |
|                                                                                                    |
| vear when the event will be even bigger and better!                                                                             |
|                                                                                                    |
| Sincerly,                                                                                                    |
| Joel Kristenson                                                                                                    |
| ▼                                                                                                    |

dy table thedy to tel table thedy to tel table thedy to tel a strong

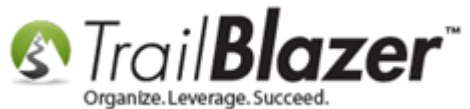

Put your mouse cursor in the area of the email where you want the event contribution total to populate, then select the merge-field drop-down and click on the one called << EventContributionTotal>>.

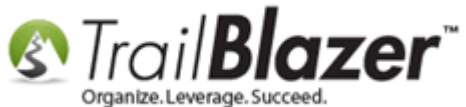

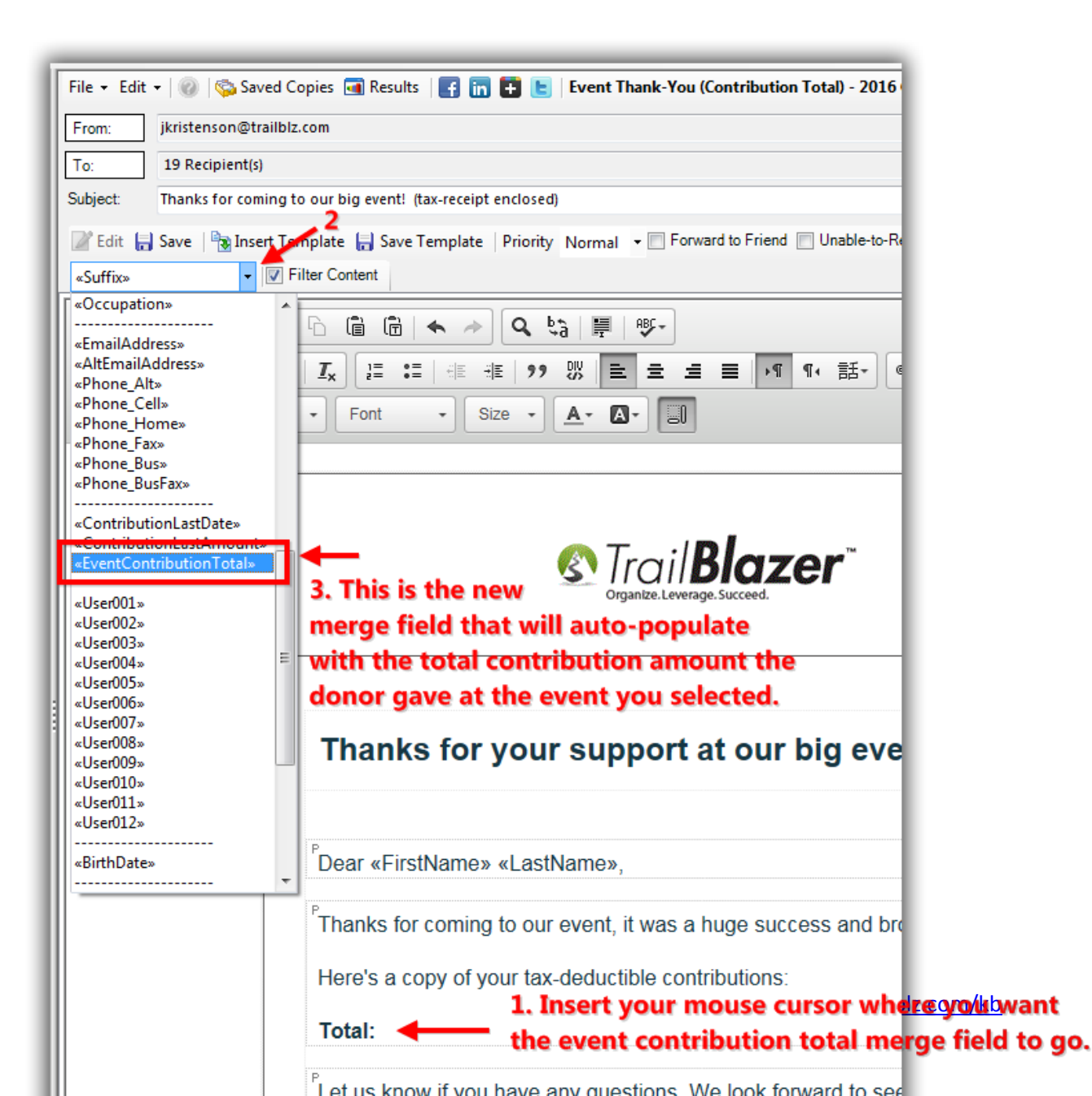

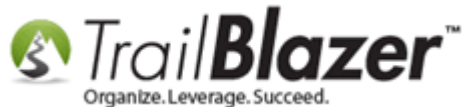

Below is an *example* of what the merge field should look like once it's inserted.

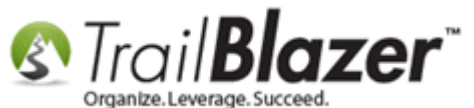

. . . .

| File 🝷 Edit 🛫 🙆 🖄 Saved Copies 🗃 Results   😨 🔚 🖪 🕒 Event Thank-You (Contribution Total) - 2016 Celebrity Golf Tournament (9            |     |
|----------------------------------------------------------------------------------------------------|-----|
|                                                                                                    |     |
| Tax 10 Pariniant/c)                                                                                                    |     |
| Subject: Thanks for coming to our big event! (tax-receipt enclosed)                                                                    |     |
|                                                                                                    |     |
| Edit 🔓 Save 🧊 Insert Lemplate 🔓 Save Lemplate Priority Normal 👻 Forward to Friend 📄 Unable-to-read Link                                |     |
|                                                                                                    |     |
| 🖸 Source 🛛 🛱 🐰 ြ 📋 🐟 🔶 🔍 📞 🖓 🗒 🥵                                                                                                    |     |
| BIUS×₂ײIX) ﷺ ≝ 10 10 10 10 10 10 10 10 10 10 10 10 10                                                                                  | Ω 📼 |
| Styles - Normal - Font - Size - A- A-                                                                                                  |     |
|                                                                                                    |     |
| Thanks for your support of our big evently                                                                                             |     |
| Thanks for your support at our big event!                                                                                              |     |
|                                                                                                    |     |
| Posse Firethlama - Lasthlama                                                                                                    |     |
| Dear «Firstname» «Lastname»,                                                                                                    |     |
| <sup>P</sup> Thanks for coming to our event, it was a huge success and broke all expectations!                                         |     |
|                                                                                                    |     |
| Here's a copy of your tax-deductible contributions:                                                                                    |     |
| Total: «EventContributionTotal»                                                                                                    |     |
|                                                                                                    |     |
| Let us know if you have any questions. We look forward to seeing you there next<br>year when the event will be even bigger and better! |     |
|                                                                                                    |     |
| Sincerly,                                                                                                    | E   |
| Joel Kristenson                                                                                                    |     |
|                                                                                                    |     |
|                                                                                                    |     |
|                                                                                                    |     |
|                                                                                                    |     |
| ® Your Organization Name, MM, DD YYYY                                                                                                  |     |
| YourEmailAddress@email.com   1-123-456-7891                                                                                            |     |
|                                                                                                    | -   |

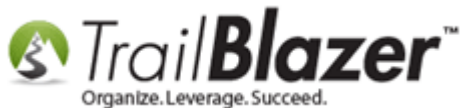

Run a **test** of the email by clicking the **[Test]** button in the bottom-right. *If you need to set up more <u>database users</u> as email testers <u>this article</u> shows how.* 

**Tip:** It's useful if 'you' are one of the people who gave to the event so that you can verify the total amount populates correctly in your test email prior to sending to everyone in the list (if you're sending to multiple recipients).

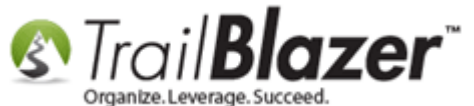

| File 🝷 Edit 🝷 🔞 🗞 Saved Copies 🖪 Results 🛛 🚰 🛅 💽 Event Thank-You (Contribution Total) - 2016 Celebrity Golf Tournament (9/20/16)                                                                                                    |
|----------------------------------------------------------------------------------------------------|
| From: jkristenson@trailblz.com                                                                                                    |
| To: 19 Recipient(s)                                                                                                    |
| Subject: Thanks for coming to our big event! (tax-receipt enclosed)                                                                                                    |
| 📝 Edit 🔚 Save   🐚 Insert Template 📙 Save Template   Priority Normal 👻 🗐 Forward to Friend 📄 Unable-to-Read Link                                                                                                    |
| «EventContributionTo 🔻 🖉 Filter Content                                                                                                    |
| Image: Source     Image: Image: |
| B I U S X₂ X² IX I I I I I I I I I I I I I I I I I                                                                                                    |
| Styles - Normal - Font - Size - A - A -                                                                                                    |
| Thanks for your support at our big event!                                                                                                    |
| PDear «FirstName» «LastName»,                                                                                                    |
| <ul> <li><sup>P</sup>Thanks for coming to our event, it was a huge success and broke all expectations!</li> <li>Here's a copy of your tax-deductible contributions:</li> <li>Total: «EventContributionTotal»</li> </ul>                                                                                                    |
| <sup>P</sup> Let us know if you have any questions. We look forward to seeing you there next year when the event will be even bigger and better!                                                                                                    |
| Sincerly,<br>Joel Kristenson                                                                                                    |
| Sour Organization Name, MM, DD YYYY     YourEmailAddress@email.com   1-123-456-7891     Set Im                                                                                                    |

hady table thedy to tel table thedy to tel table thedy to tel

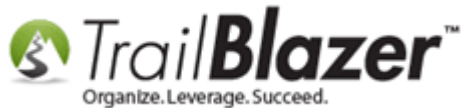

Select who to send the test to and click [OK].

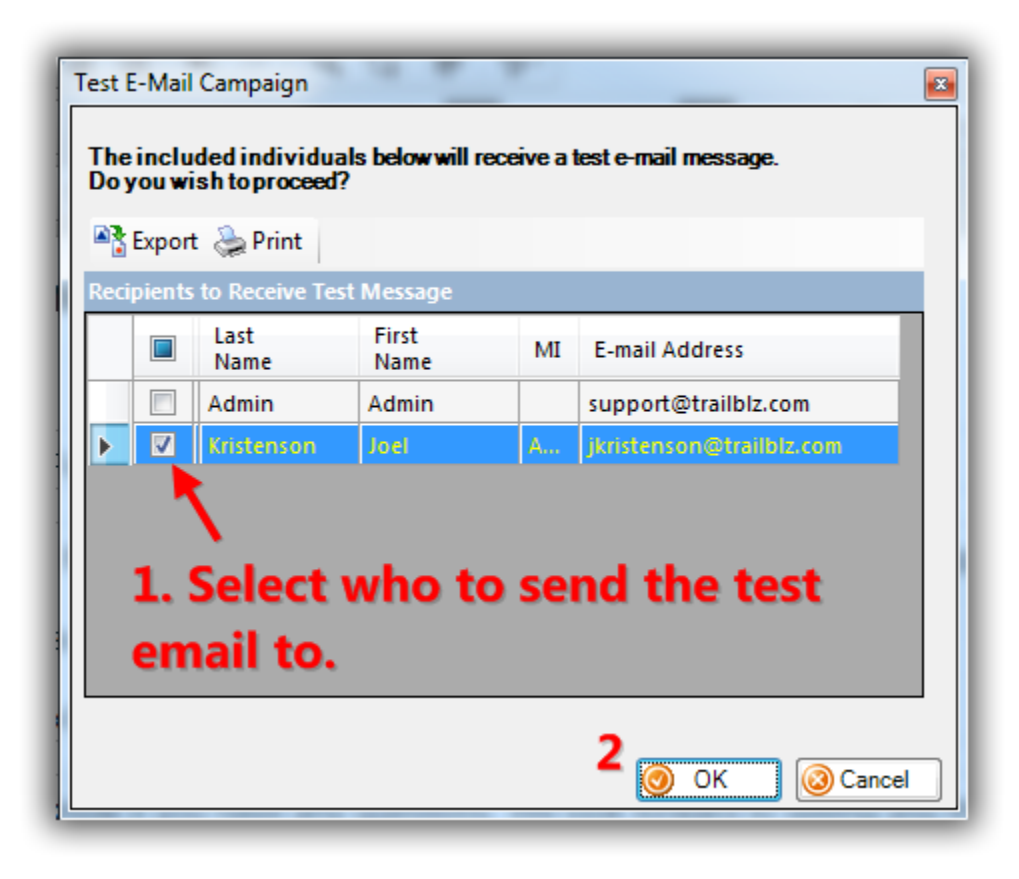

Click [Close] after you get the message that your test has been submitted.

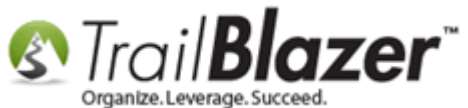

| Campaign Submittal                                                                                                    |                                               |
|----------------------------------------------------------------------------------------------------|-----------------------------------------------|
| A test run of campaign "Even<br>(Contribution Total) - 2016 C<br>Tournament (9/20/16)" has b<br>submitted for sending than | t Thank-You<br>elebrity Golf<br>een<br>k you! |
| t                                                                                                    | Close                                         |

Here's what my example looked like:

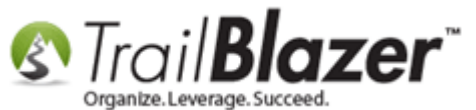

| From:<br>To:    | Demo Nonprofit Joel <jkristenson@trailblz.com><br/>Joel Kristenson</jkristenson@trailblz.com>                                       | Sent: | Tue 9/20/2016 4:40 P | м |
|-----------------|----------------------------------------------------------------------------------------------------|-------|----------------------|---|
| Cc:<br>Subject: | Thanks for coming to our big event! (tax-receipt enclosed) [Test 2]                                                                 |       |                      |   |
|                 | Thanks for your support at our big event!                                                                                           |       | Ċ                    |   |
|                 | Dear Joel Kristenson,                                                                                                    |       |                      |   |
|                 | Thanks for coming to our event, it was a huge success and broke all expectations!                                                   |       | Γ                    |   |
|                 | Here's a copy of your tax-deductible contributions:<br>Total: \$3,230.00                                                            | je-f  | ield                 |   |
|                 | Let us know if you have any questions. We look forward to seeing you there next year when the event will be even bigger and better! |       |                      |   |
|                 | Sincerly,<br>Joel Kristenson                                                                                                    |       |                      |   |
|                 |                                                                                                    |       |                      |   |
|                 | ® Your Organization Name, MM, DD YYYY<br>YourEmailAddress@email.com   1-123-456-7891                                                | n     | 5                    |   |
| i See n         | nore about: Joel Kristenson.                                                                                                    |       | <br>                 | ~ |

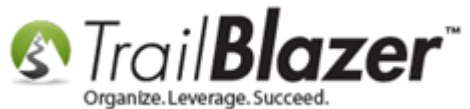

**Tip:** If you want to verify the amount is populating correctly you can search the **Contributions** list by a **single recipient** who gave to your event. Then verify the total in the database matches what they receive in their email. *My example is below where the total correctly equaled* \$3,230.00:

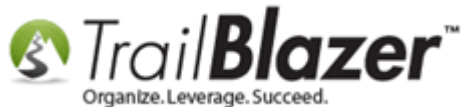

| -   | Searc                                                                                  | th ≽ Re      | set   🕂 New  |                      | 🗗 👸 🗐         | File - Ed  | it -   🕜   App                        | ly to Pledges   | Contrib     | outions      |       |         |                       |        |
|-----|----------------------------------------------------------------------------------------|--------------|--------------|----------------------|---------------|------------|---------------------------------------|-----------------|-------------|--------------|-------|---------|-----------------------|--------|
| 0   |                                                                                        |              |              |                      |               |            |                                       |                 |             |              |       |         |                       |        |
| Fav | Favorites General Memory/Honor Other Gateway Contact SQL                               |              |              |                      |               |            |                                       |                 |             |              |       |         |                       |        |
|     | General Address Household Attribute Canvass Relation Contribute Pledge Event Sales Log |              |              |                      |               |            |                                       |                 |             |              |       |         |                       |        |
|     | 1                                                                                      | Name Ph      | none 🔎 E-Mai | il Email Links Profi | e Work Der    | mographics | User, Text Us                         | er, Dates Us    | er, Decimal | Other        |       |         |                       |        |
|     | 0                                                                                      |              |              |                      |               |            |                                       |                 |             |              |       |         |                       |        |
|     |                                                                                        | n 🗆 In       | dividual     | Last Name:           | Kristenson    | •          |                                       | Tit             | le:         |              |       |         |                       |        |
|     | 8                                                                                      |              | orporation   | First/Org Name:      |               | -          | Search all name<br>(anywhere in field | parts<br>Id) Su | ffix:       |              |       | •       |                       |        |
|     |                                                                                        | E Fo         | oundation    | Middle Name:         |               | •          |                                       |                 |             |              |       |         |                       |        |
|     |                                                                                        |              |              | Nickname:            |               | ]          |                                       |                 |             |              |       |         |                       |        |
|     |                                                                                        |              |              | Prior Last Name:     |               |            |                                       |                 |             |              |       |         |                       |        |
|     |                                                                                        |              |              |                      |               |            |                                       |                 |             |              |       |         |                       |        |
|     |                                                                                        |              |              |                      |               |            |                                       |                 |             |              |       |         |                       |        |
|     |                                                                                        |              |              |                      |               |            |                                       |                 |             |              |       |         |                       |        |
| =   | Edit                                                                                   | III Sort     | III Format - | wran V Evno          | rt 🏊 Drint 🛛  | H. Divot   |                                       |                 |             |              |       |         |                       |        |
| Con | tributi                                                                                |              |              | =a wiap   − B cxbo   | ir Seinr IF   | He Fivor   |                                       |                 |             |              |       |         |                       |        |
| Con |                                                                                        | 10115 [ 2 16 |              |                      |               |            |                                       |                 | Thank       |              | Thank |         |                       |        |
|     | <b>V</b>                                                                               | ID           | Date 📼       | Last Name            | First<br>Name | MI         | Amount                                | Deposited       | You         | Thank<br>You | You   | Check # | Street                | Street |
|     |                                                                                        |              |              |                      | - tante       |            |                                       |                 | Sent        | Date         | Done  |         | 1                     | 2      |
|     | <b>V</b>                                                                               | <u>5582</u>  | 8/12/2014    | <u>Kristenson</u>    | Joel          | Anders     | 2,965.00                              |                 | <b>V</b>    | 2/1/2016     |       |         | 9110 Golden Valley Rd | Apt 10 |
|     |                                                                                        | <u>5581</u>  | 8/12/2014    | Kristenson           | Joel          | Anders     | 265.00                                |                 |             | 2/1/2016     |       |         | 9110 Golden Valley Rd | Apt 10 |
| Σ   | 2                                                                                      |              |              |                      |               |            | 3,230.00                              | 0               | 2           |              | 0     |         |                       |        |

Tip: To verify the merge field is working you can filter the 'Contributions' list to show a single KNOWLEDGE BASE <u>mail recipient</u> who gave to thesevent and the total in this list should match what they receive in the mass email campaign.

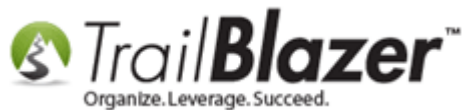

Once you're satisfied with the test results you can either **schedule** the campaign to go out in the future or send it right away. To bring up these options you'll start by clicking the **[Send]** button in the bottom-right of the email composer, select your options, and click **[OK]**. *My example is below to schedule the campaign for the 10/1/16*.

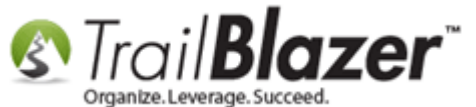

| File 🝷 Edit 👻 🚳 Saved Copies 🔄 Results   📑 🤖 💽                                                                                                   |
|----------------------------------------------------------------------------------------------------|
| From: jkristenson@trailblz.com                                                                                                    |
| To: 19 Recipient(s)                                                                                                    |
| Subject: Thanks for coming to our big event! (tax-receipt enclosed)                                                                              |
| 📝 Edit 🔚 Save   🍡 Insert Template 🔚 Save Template   Priority Normal 👻 🗖 Forward to Friend 🕅 Unable-to-Read Link                                  |
| «EventContributionTo 👻 📝 Filter Content                                                                                                    |
| De Source   Q @ 🛣 🖧 🛱 I 📾   🛧 → 🔍 🔩   💭 I 🕸+                                                                                                    |
| BIUS×₂ײIZx [ﷺ ₩ ₩ 99 號 ] = = = >¶ ¶ ₩ 話→ @ @                                                                                                    |
| Schedule E-mail Campaign                                                                                                    |
|                                                                                                    |
| Your message will be sent to 19 recipients.                                                                                                    |
| 2. Either 'send now' or                                                                                                    |
| Send now 'schedule' it for the future.<br>≥vent!                                                                                                 |
| Send at scheduled time                                                                                                    |
| I/2016 04:52 PM                                                                                                    |
|                                                                                                    |
|                                                                                                    |
|                                                                                                    |
| Here's a copy of your tax-deductible contributions:                                                                                              |
| Total: «EventContributionTotal»                                                                                                    |
| <sup>P</sup> Let us know if you have any questions. We look forward to seeing you there next year when the event will be even bigger and better! |
| <sup>P</sup> Sincerly,<br>Joel Kristenson -                                                                                                    |
| body table tbody tr td table tbody tr td table tbody tr td p                                                                                     |

27

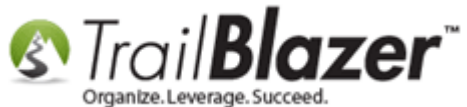

The related resources below link to a large variety of articles and videos on the mass email and event features.

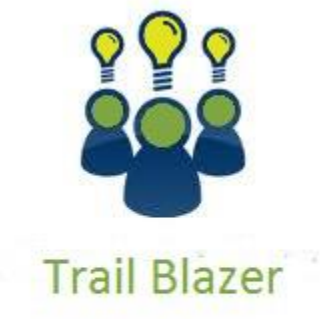

YouTube Channel

- Knowledge Base Articles

- 3rd Party Resources

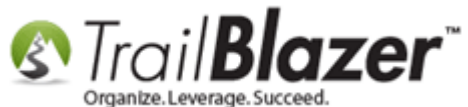

## **Related Resources**

Article: Configuring your From and Reply Email Address Settings Article: How to Create Custom Email Responders for Specific Events – New 2016 Feature Upgrade Article: How to Access and Use the Standard Trail Blazer Email Templates as a Starting Point for Template Creation and Mass E-Mail Campaigns Article: How to Create a Custom Thank-You Auto-Responder Email with Merge Fields for your Online Donation Form Article: How to Cancel a Mass Email Campaign as it's Going Out & How to Reschedule a Queued Email Campaign Article: Sending Out Test Emails Article: Deleting an Email Campaign Article: How to Create a Hyperlink around a Screenshot of your PDF Newsletter and Hyperlink it to the PDF Document Article: How to Create a Hyperlink around a Screenshot of your Video and Link to the Video from your Trail Blazer Email Template Article: How to Import a Google Web Font into your Trail Blazer Email Template Article: Sample HTML Email Templates with Inline CSS Article: Events 2014 – Part I Article: Events 2014 – Part II Article: Events 2013 | How to Create an Event with Tickets and Merchandise Video: Eblasts – Setting people up to receive test (draft) emails Video: Thank You's using mass email Video: Scheduled Emails Video: Eblasts Create and Send Eblasts – Includes Image Management Video: Eblasts Configure email settings before mass emailing

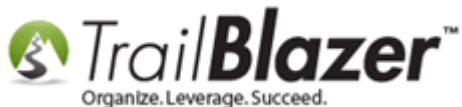

Video: <u>Donation Auto Responders with Merge Fields</u>
Video: <u>Events 2013</u>
Video: <u>Events – pay for an event online</u>
Video: Events – Remove Person from Event

# **Trail Blazer Live Support**

- **(C)** Phone: 1-866-909-8700
- Brail: <a href="mailto:support@trailblz.com">support@trailblz.com</a>
- Facebook: <a href="https://www.facebook.com/pages/Trail-Blazer-Software/64872951180">https://www.facebook.com/pages/Trail-Blazer-Software/64872951180</a>
- Twitter: <u>https://twitter.com/trailblazersoft</u>

\* As a policy we require that you have taken our intro training class before calling or emailing our live support team.

<u>*Click here*</u> to view our calendar for upcoming classes and events. Feel free to sign up other members on your team for the same training.

\* After registering you'll receive a confirmation email with the instructions for how to log into the <u>GoToMeeting</u> session where we host our live interactive trainings.

\* This service <u>is</u> included in your contract.

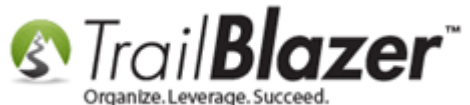